## I. Zadání konzultačních hodin, emailu a webové stránky pedagoga do SIS UK.

- 1) Přihlášení do SIS UK.
- 2) Výběr volby **Osobní údaje** (druhá volba zleva dole):

| Studijní informační systém - Windows Internet Explorer                                  |                          |                                            |                                                                                                    |                                                                                                    |  |
|-----------------------------------------------------------------------------------------|--------------------------|--------------------------------------------|----------------------------------------------------------------------------------------------------|----------------------------------------------------------------------------------------------------|--|
| 📀 💿 🔻 👔 https://is.curi.cz/studium/index.php?id=9d6b03bb35dba399f79e1b837d7a0412&tid=1& |                          |                                            | 🖻 🔒 🖶 👉 🗙 🍉 Bing                                                                                              |                                                                                                    |  |
| oubor Úpravy Zobrazit Oblíbené položky Nástroje Nápověda                                |                          |                                            |                                                                                                    |                                                                                                    |  |
| 👌 Oblíbené položky 🛛 🍰 🏈 Navrhované weby 👻 🙋 Galerie oblastí Web Slice                  | • 🙋 no                   |                                            |                                                                                                    |                                                                                                    |  |
| 🖉 Studijní informační systém                                                            |                          |                                            | 👌 • 🖾 · 🗆 🖶                                                                                                   | <ul> <li>Stránka - Zabezpečení - Nástroje - 🔞 -</li> </ul>                                                                                                    |  |
| SIS Studijni informačni systém                                                          |                          |                                            | Petr Soukup - Ölvitek; 09. září 2010<br>Role: Učitel, 23-KS, J23-ISS, FSV 🚽 💯 🔓 🧱 💡<br>Fakulta sociálních věd |                                                                                                    |  |
| 9:31 🖌 🖈 Textový režim Jiná role                                                        |                          |                                            |                                                                                                    |                                                                                                    |  |
| /ýuka                                                                                   | - 25                     |                                            |                                                                                                    |                                                                                                    |  |
| Předměty 🔊 Zápis studentů do předmětů                                                   | Grupik Grupik            | Vypisování témat prací                     | Anketa                                                                                                    | Výsledky zkoušek                                                                                                    |  |
| Termíny zkoušek - vypisování<br>Střes                                                   |                          |                                            |                                                                                                    |                                                                                                    |  |
| lozvrh                                                                                  |                          |                                            |                                                                                                    |                                                                                                    |  |
| Rozvrh NG                                                                               |                          |                                            |                                                                                                    |                                                                                                    |  |
| řijimací řízení                                                                         |                          |                                            |                                                                                                    |                                                                                                    |  |
| Podminky přijímacího řízení                                                             |                          |                                            |                                                                                                    |                                                                                                    |  |
| omúcky                                                                                  |                          |                                            |                                                                                                    |                                                                                                    |  |
| Úprava anglických názvů     oředmětů                                                    |                          |                                            |                                                                                                    |                                                                                                    |  |
| statní                                                                                  |                          |                                            |                                                                                                    |                                                                                                    |  |
| Záložky                                                                                 | Svidence kurzů CŽV       | Harmonogram                                | P Hledání osob                                                                                                | <b>?</b> Vyhledávání loginů                                                                                                    |  |
| 🗞 Nástěnka 🦀 Osobní údaje                                                               | Promoce                  | 📂 Souborový manažer                        |                                                                                                    |                                                                                                    |  |
| ,                                                                                       | Street P                 |                                            |                                                                                                    |                                                                                                    |  |
|                                                                                         |                          |                                            |                                                                                                    |                                                                                                    |  |
|                                                                                         |                          |                                            |                                                                                                    |                                                                                                    |  |
|                                                                                         |                          |                                            |                                                                                                    |                                                                                                    |  |
| Začněte klepnutím sem.                                                                  |                          |                                            | 🚱 Internet                                                                                                    | 🖓 🔹 🔍 100% 🔹                                                                                                    |  |
| H Start 🔰 🖾 🗟 🔜 😂 🕹 🦻 🛗 🚳 🙆 🎊                                                           | Total Commander 7.0 0, 0 | 02 Průvodce připojením 🛛 🌈 Studijní inforr | nační sy CS                                                                                                   | - FOTS - W 12 (10 ) 3 (10 ) 10 (11 ) 10 (11 ) |  |

- Nahoře vlevo vybrat volbu Změna údajů
   Objeví se následující obrazovka:

| 🖉 Osobní údaje - Windows Internet Explorer                            |                                         |                     |                     |                                          |
|-----------------------------------------------------------------------|-----------------------------------------|---------------------|---------------------|------------------------------------------|
| 🚱 💿 💌 👔 https://is.cuni.cz/studium/omne/index.php?id=9d6b03bb35dba3   | 399f79e1b837d7a0412&tid=2&do=edit       |                     | 📲 🗟 47 🗙 🙋          | Bing 🖉 🗸                                 |
| Soubor Úpravy Zobrazit Oblíbené položky Nástroje Nápověda             |                                         |                     |                     |                                          |
| 👷 Oblibené položky 🛛 🍰 🏈 Navrhované weby 👻 🙋 Galene oblastí Web Slice | e 🔹 🙋 no                                |                     |                     |                                          |
| Cosobní údaje                                                         |                                         |                     | 🏠 • 📾 · 🖃 🖶         | • Stránka • Zabezpečení • Nástroje • 🔞 • |
| Titul:                                                                |                                         |                     |                     |                                          |
| Ulice:                                                                |                                         |                     |                     |                                          |
| Město:                                                                |                                         |                     |                     |                                          |
| Pracoviste: Jinonice 3065 KH:utery: 9,30-10,50                        |                                         | _                   |                     |                                          |
| E-mail:                                                               |                                         |                     |                     |                                          |
| Telefon, fax: 251080245                                               |                                         |                     |                     |                                          |
| URL: http://samba.fsv.cuni.cz/~soukup/                                |                                         |                     |                     |                                          |
| Login: SOUKP6AS<br>Autentizace: DB/CAS                                |                                         |                     |                     |                                          |
| Kód: 00255                                                            |                                         |                     |                     |                                          |
| Aktivní: ano                                                          |                                         |                     |                     |                                          |
| Externí: ne                                                           |                                         |                     |                     |                                          |
| Koeficient:                                                           |                                         |                     |                     |                                          |
| Katedra: 23-KS Katedra sociologie                                     |                                         |                     |                     |                                          |
| Mateřský ústav externisty:                                            |                                         |                     |                     |                                          |
| Budova: JJIN Jinonice<br>Konzultační bodiny:                          |                                         |                     |                     |                                          |
|                                                                       |                                         |                     |                     |                                          |
| Uložit                                                                |                                         |                     |                     |                                          |
| 0                                                                     |                                         |                     |                     |                                          |
| Hotovo                                                                |                                         |                     | 😜 Internet          | 🐔 + 🔍 100% +                             |
| 👭 Start 👘 🖾 🗟 📕 🔄 🕹 🥱 🔠 🖆 🎯 🎯 🧷                                       | 💾 Total Commander 🛛 🔿, O2 Průvodce přip | 🖉 Osobní údaje - Wi | Dokument1 - Micr CS | 1 0 3 3 1 1 0 9 8 C 1 C 21:10            |

5) Zde je nutné vyplnit email, konzultační hodiny, telefon a případně webovou stránku pedagoga.